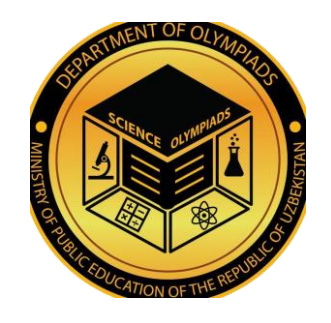

### Onlayn olimpiadalar tashkil etish va iqtidorli o'quvchilar zaxirasini shakllantirish axborot tizimidan foydalanish boʻyicha oʻquvchilar uchun

# YO'RIQNOMA

Yangi nashrda 5-may 2020-yil

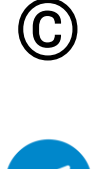

Fan olimpiadalari boʻyicha iqtidorli oʻquvchilar bilan ishlash departamenti

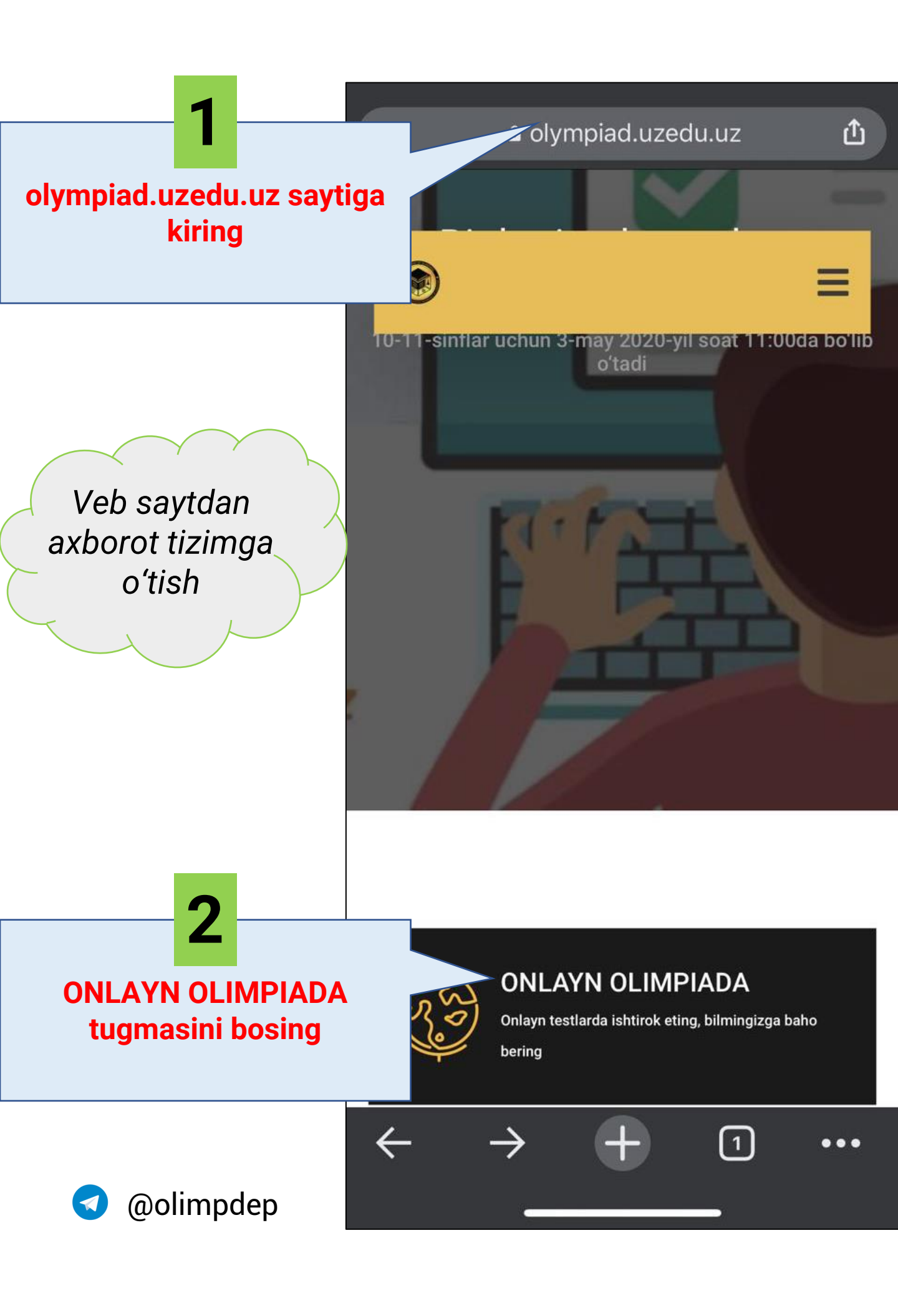

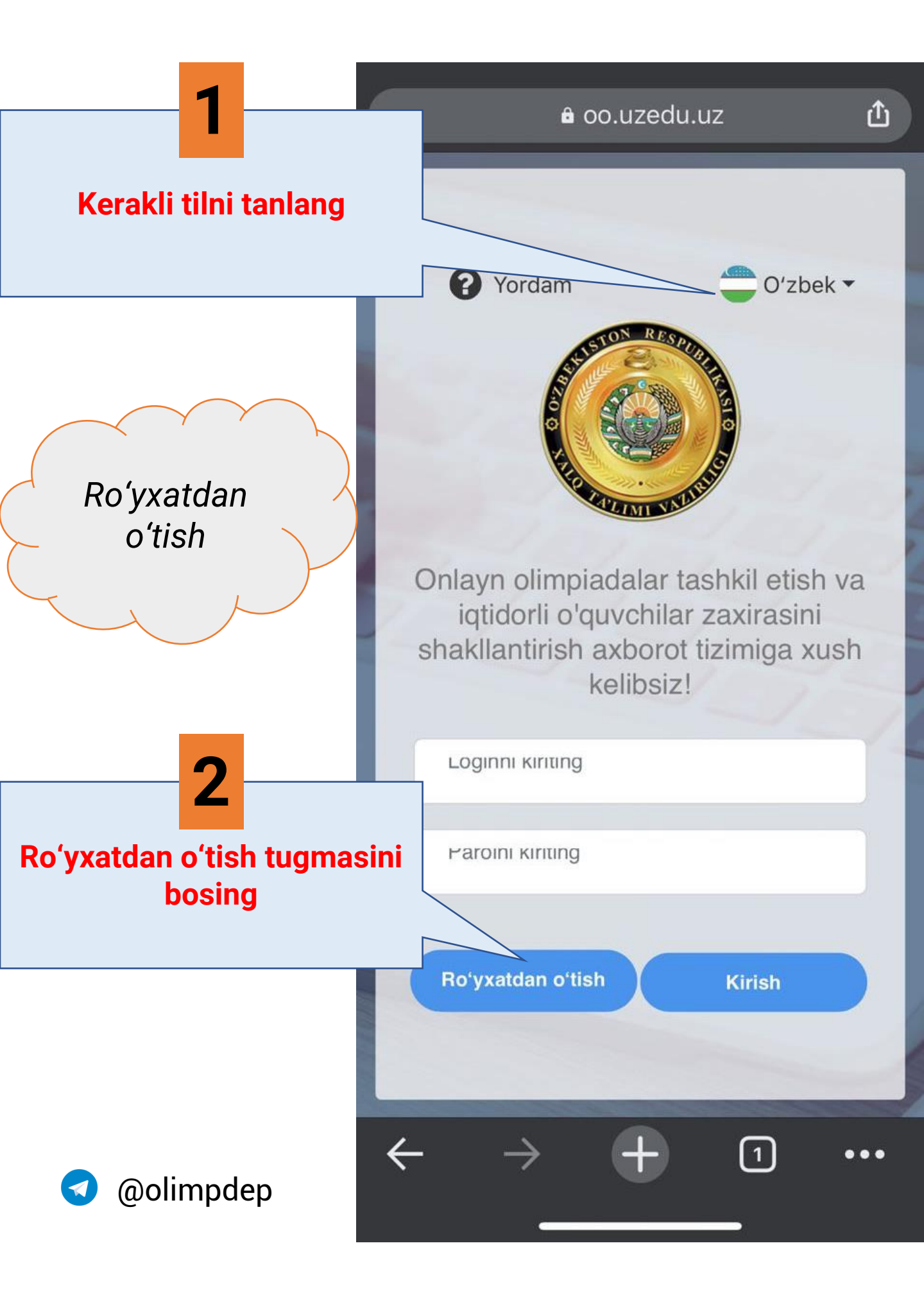

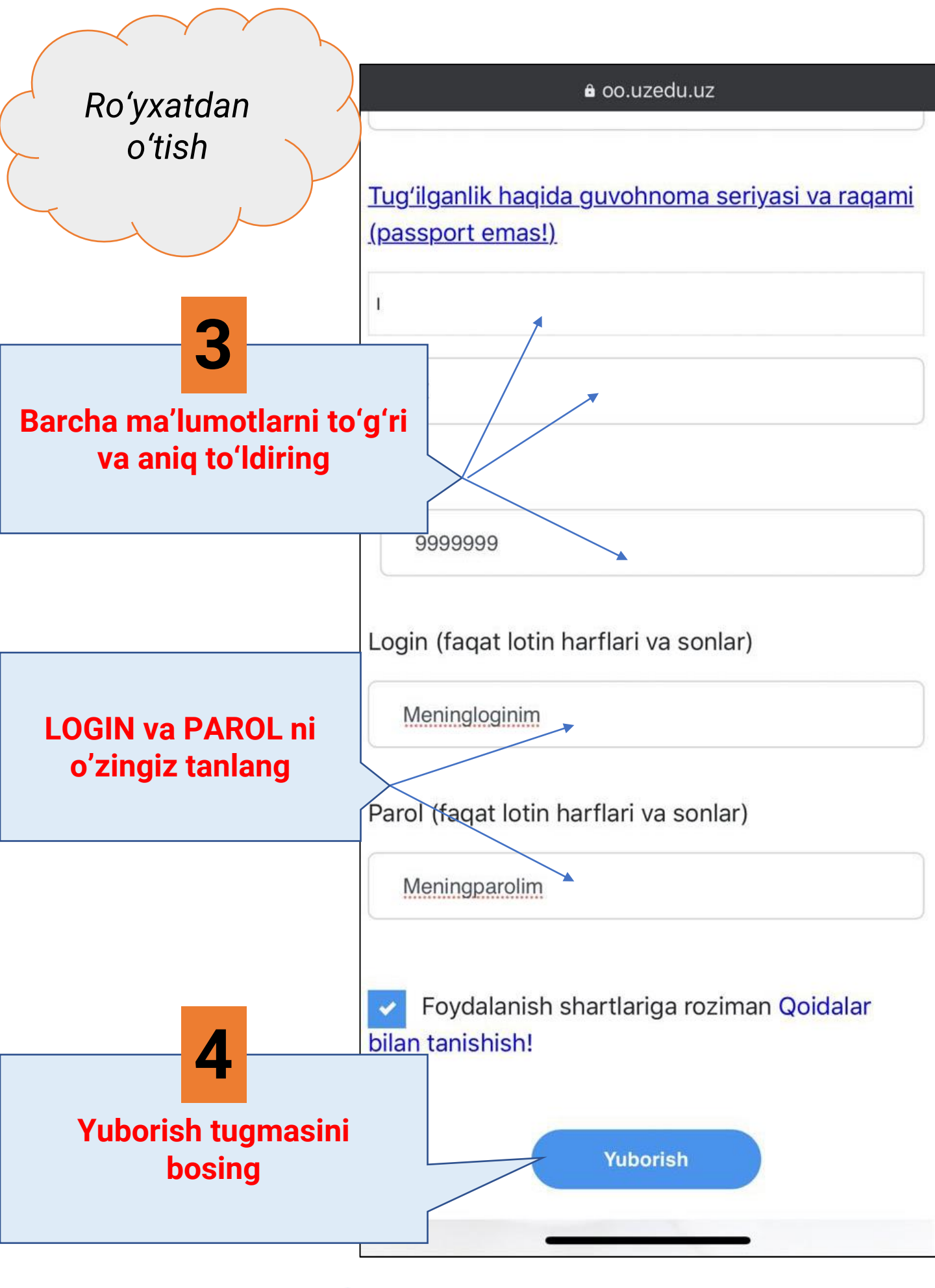

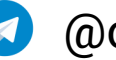

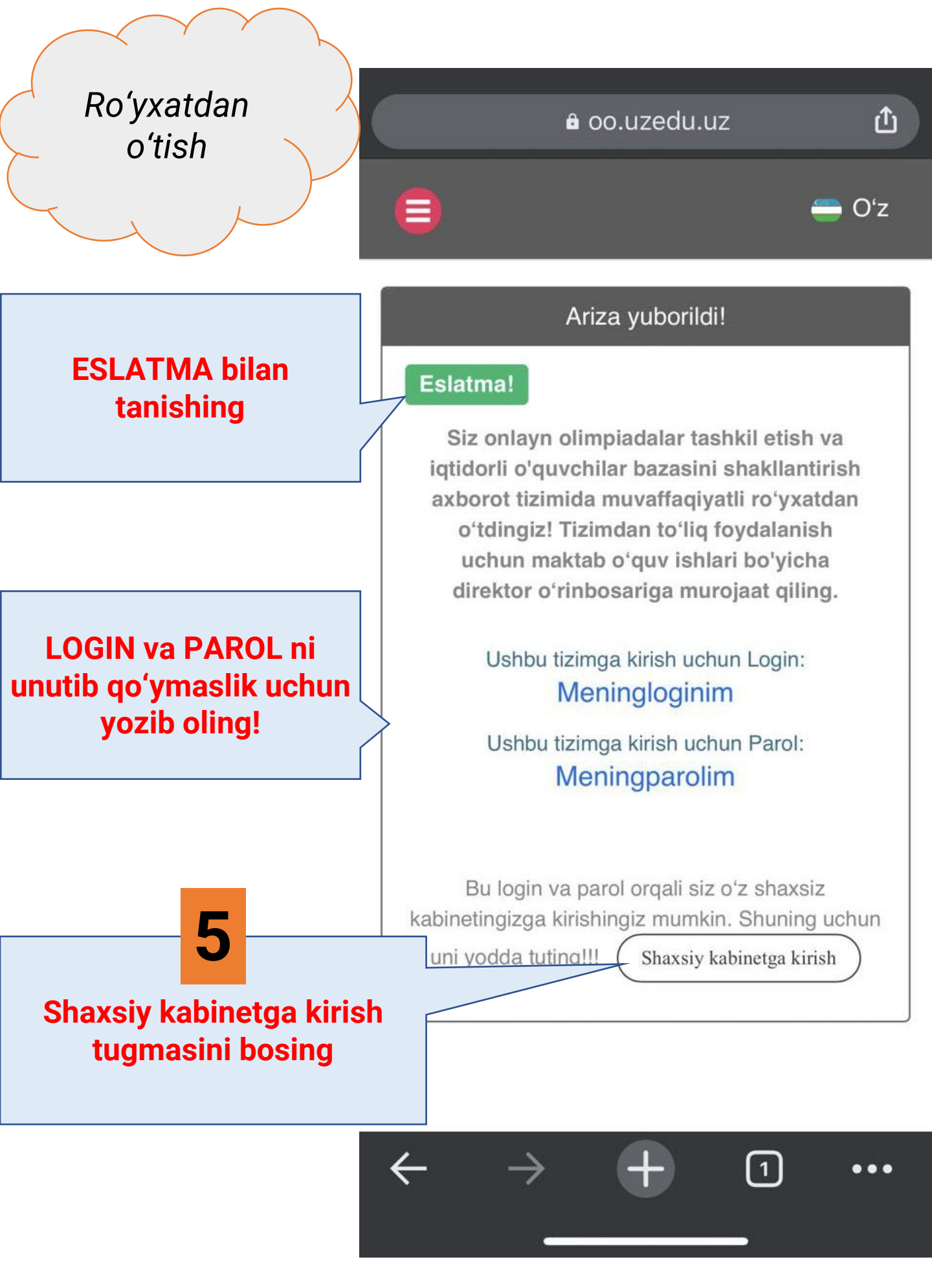

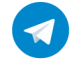

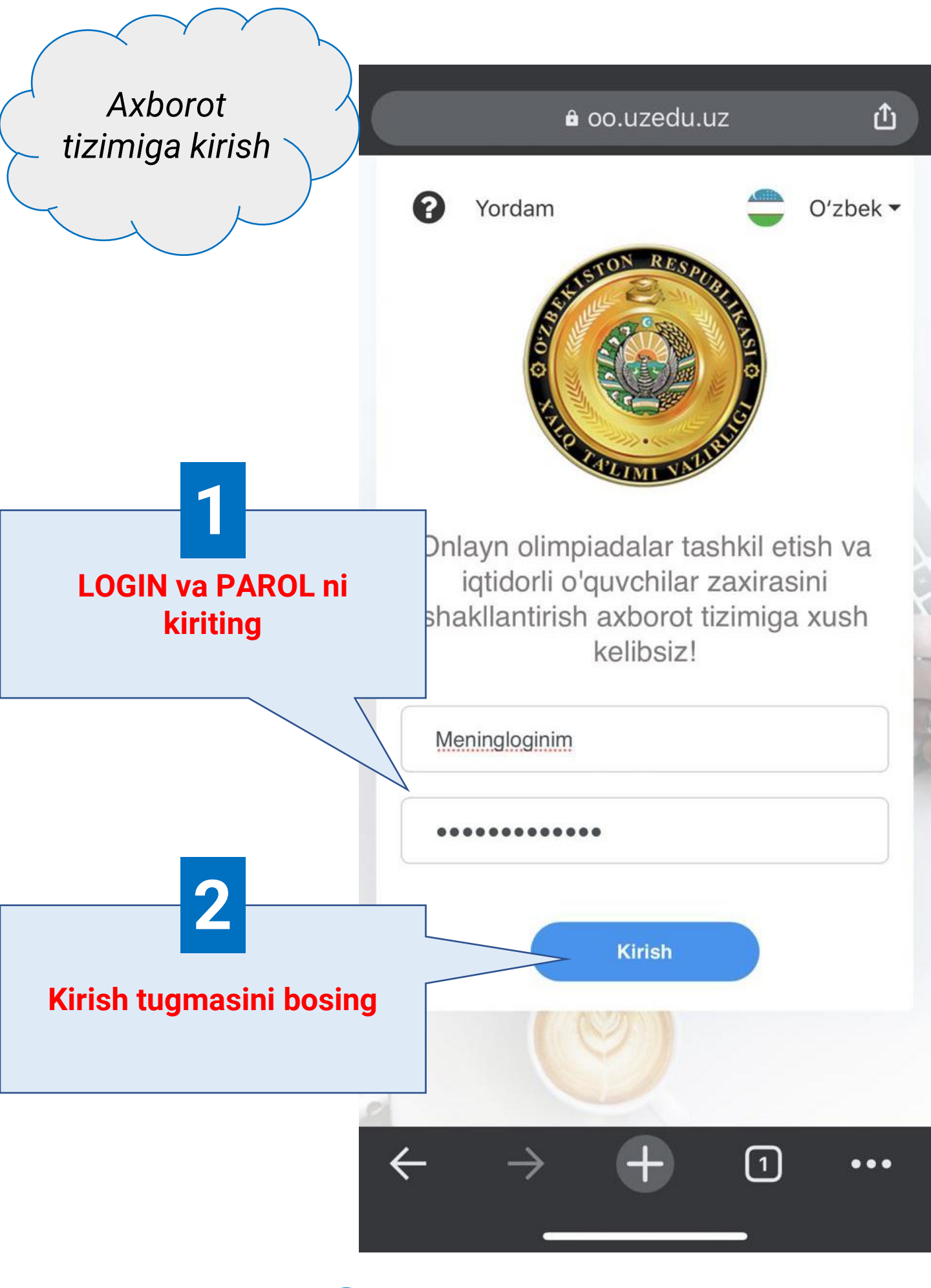

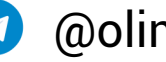

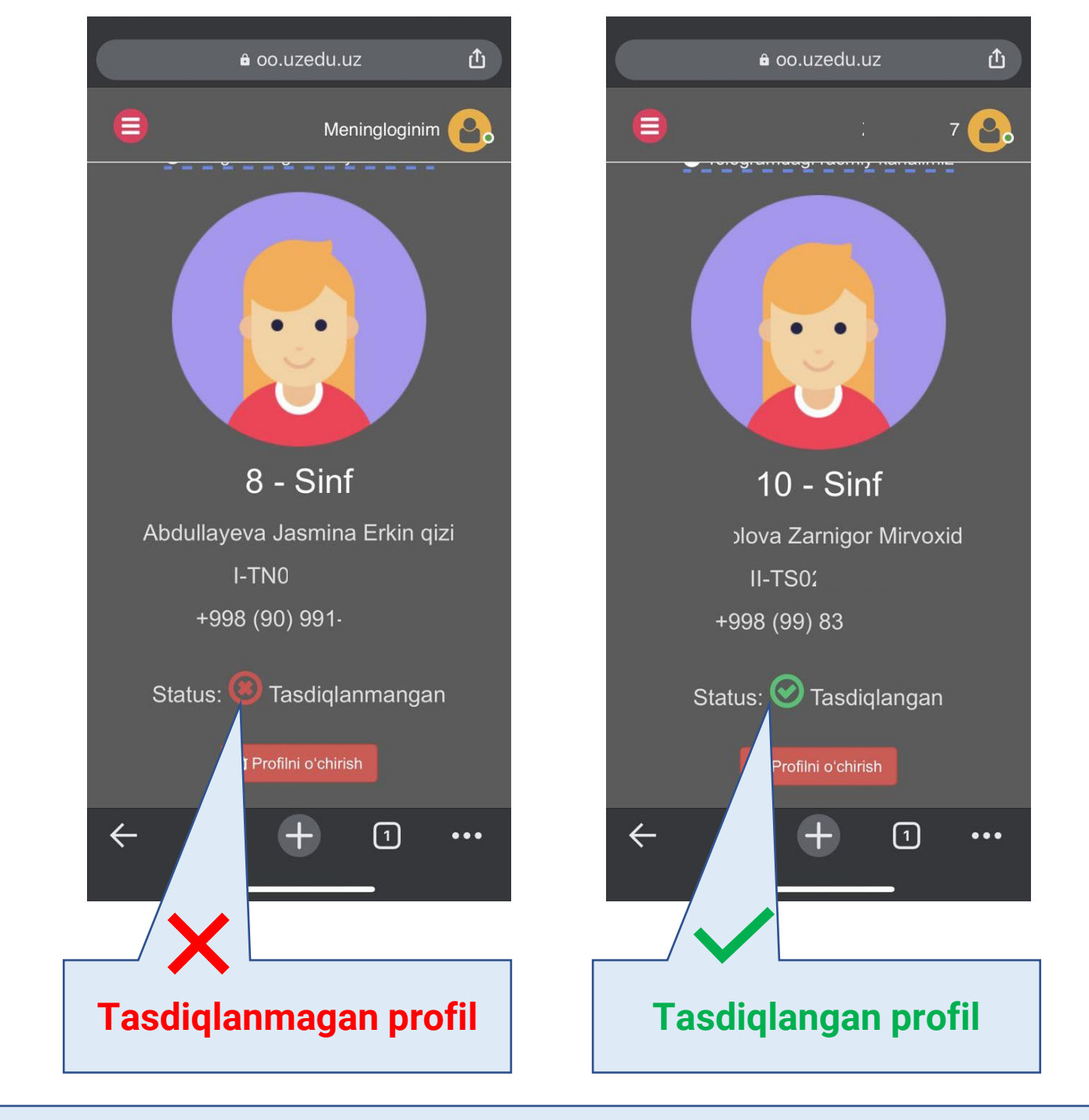

#### Profilingiz statusini tekshiring.

### Oʻquvchi onlayn olimpiadada ishtirok etishi uchun status tasdiqlangan boʻlishi lozim.

Tasdiqlash tegishli ta'lim muassasasining o'quv ishlari bo'yicha direktor o'rinbosari tomonidan amalga oshiriladi

Roʻyxatdan oʻtishdagi ma'lumotlaringiz xato boʻlsa, sizning profilingizni tasdiqlash mas'ul xodim tomonidan **rad etilishi mumkin** 

Shaxsiy kabinet

0 @olimpdep

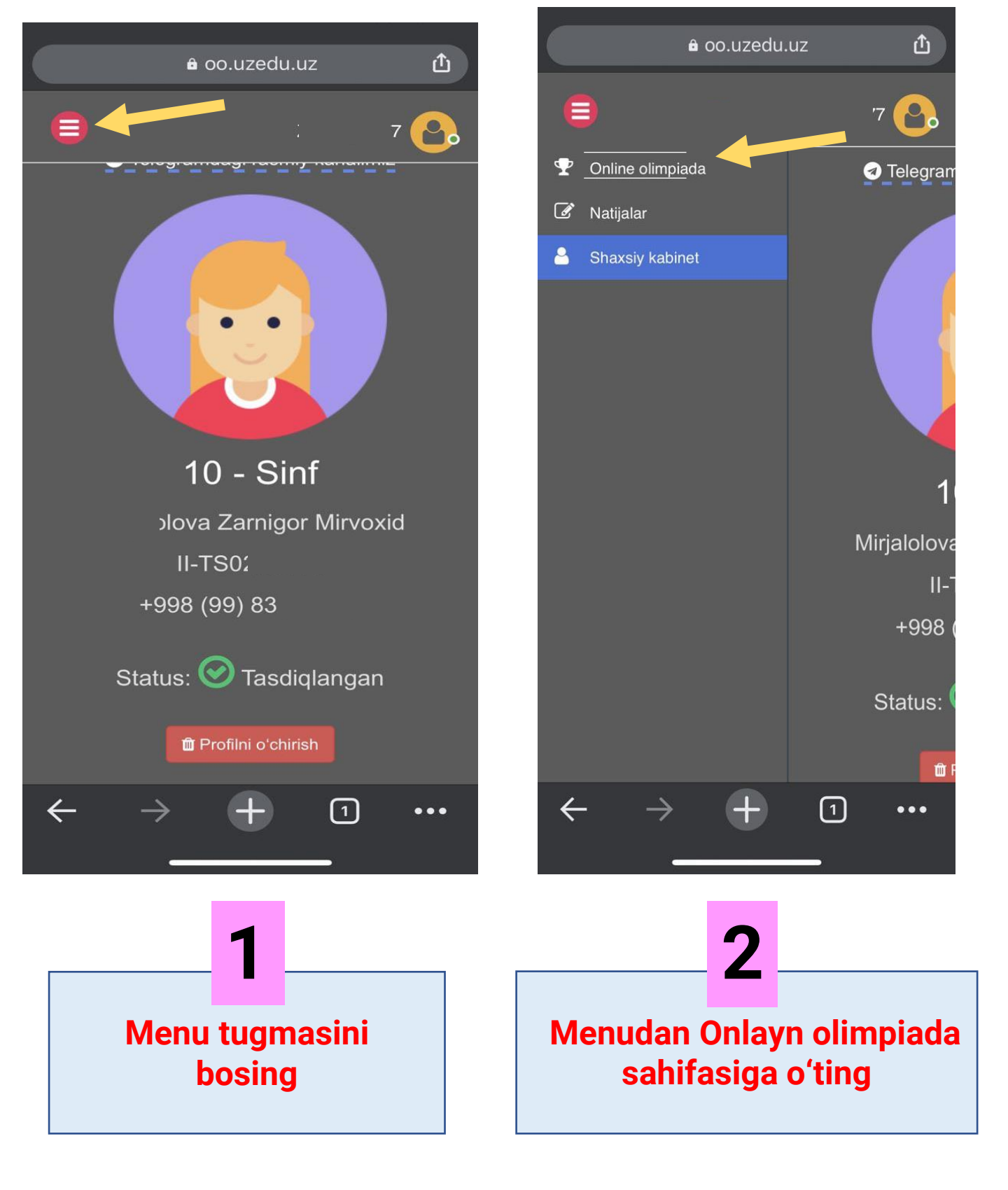

Shaxsiy kabinetda onlayn olimpiada sahifasiga oʻtish

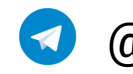

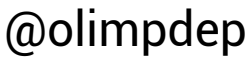

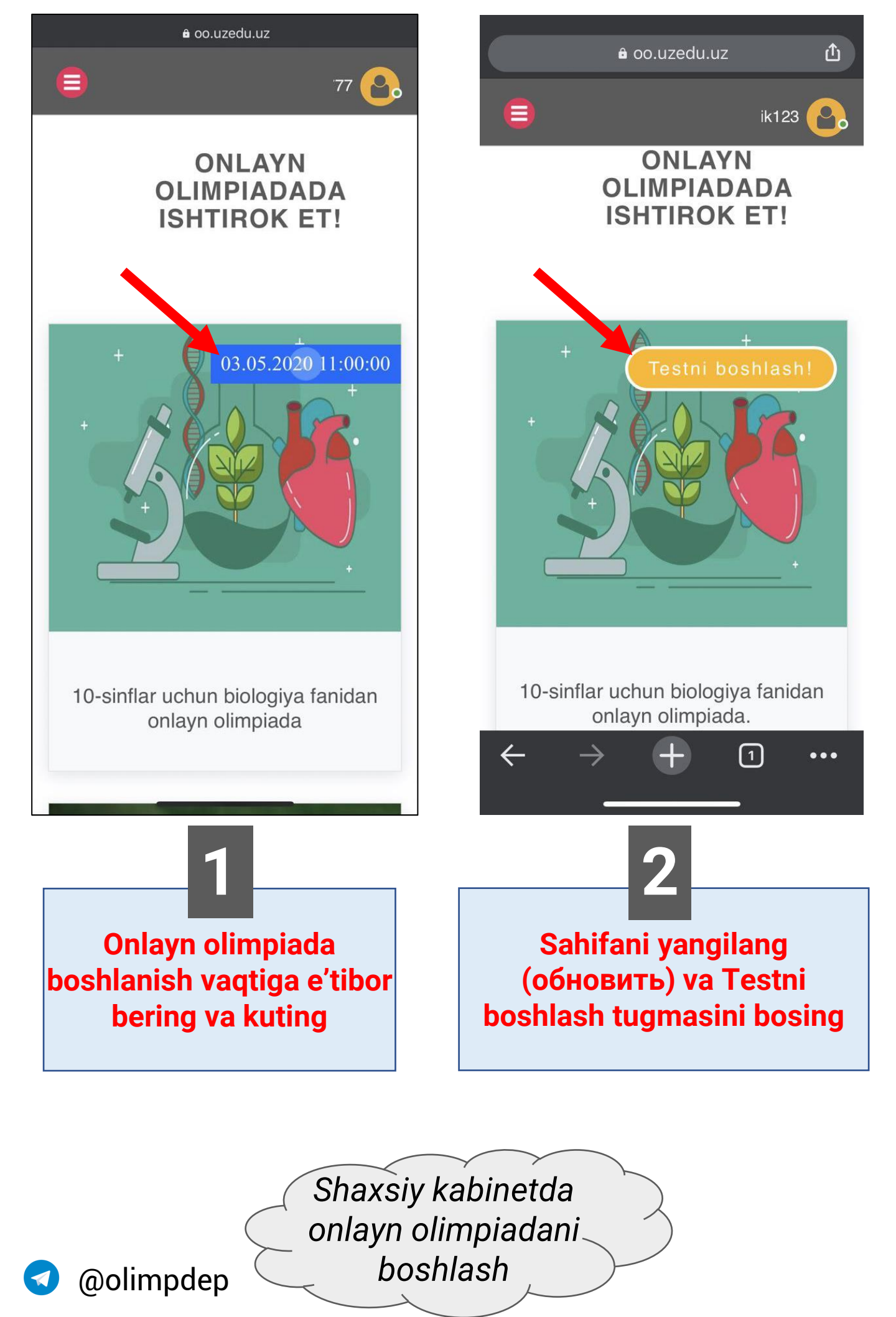

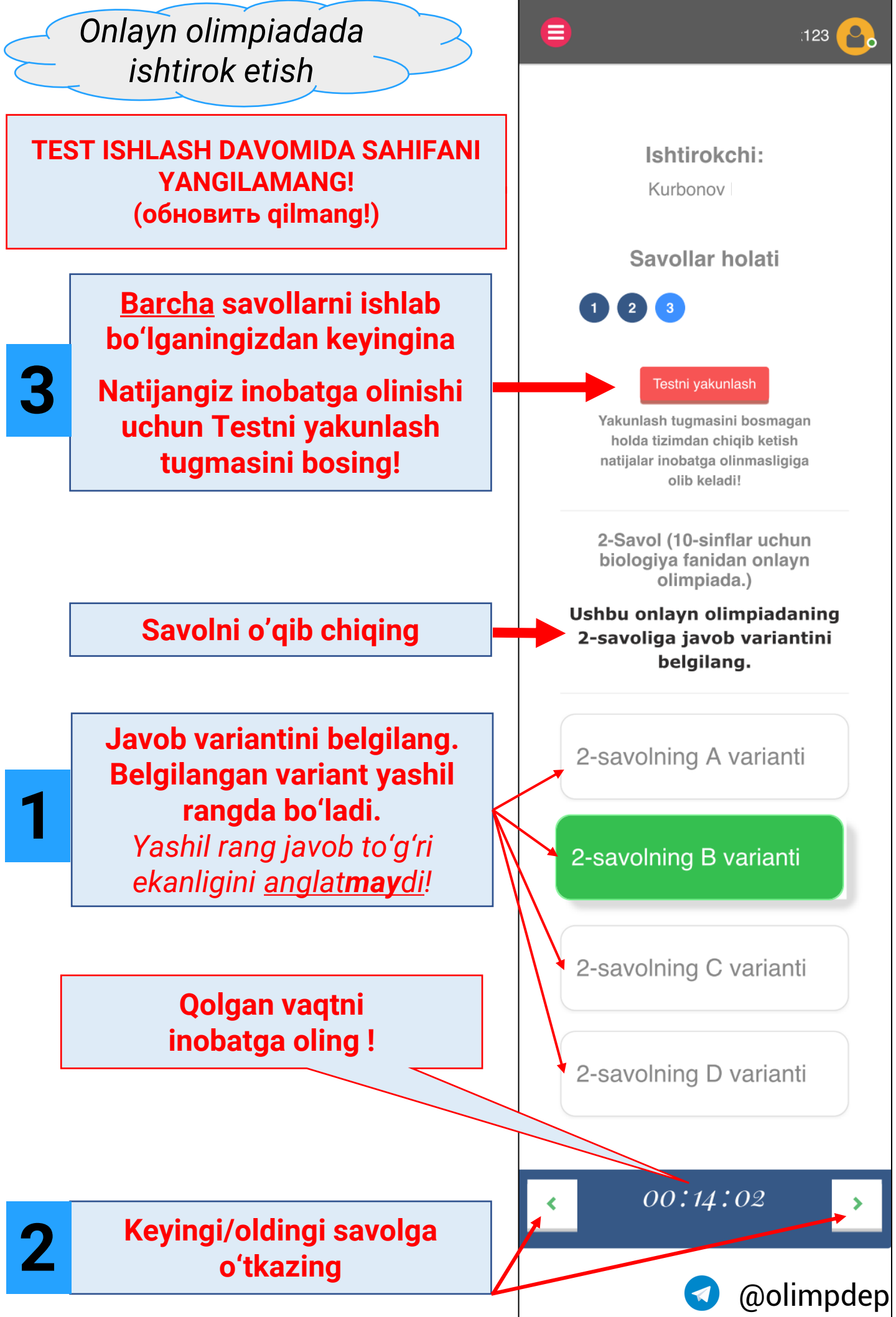

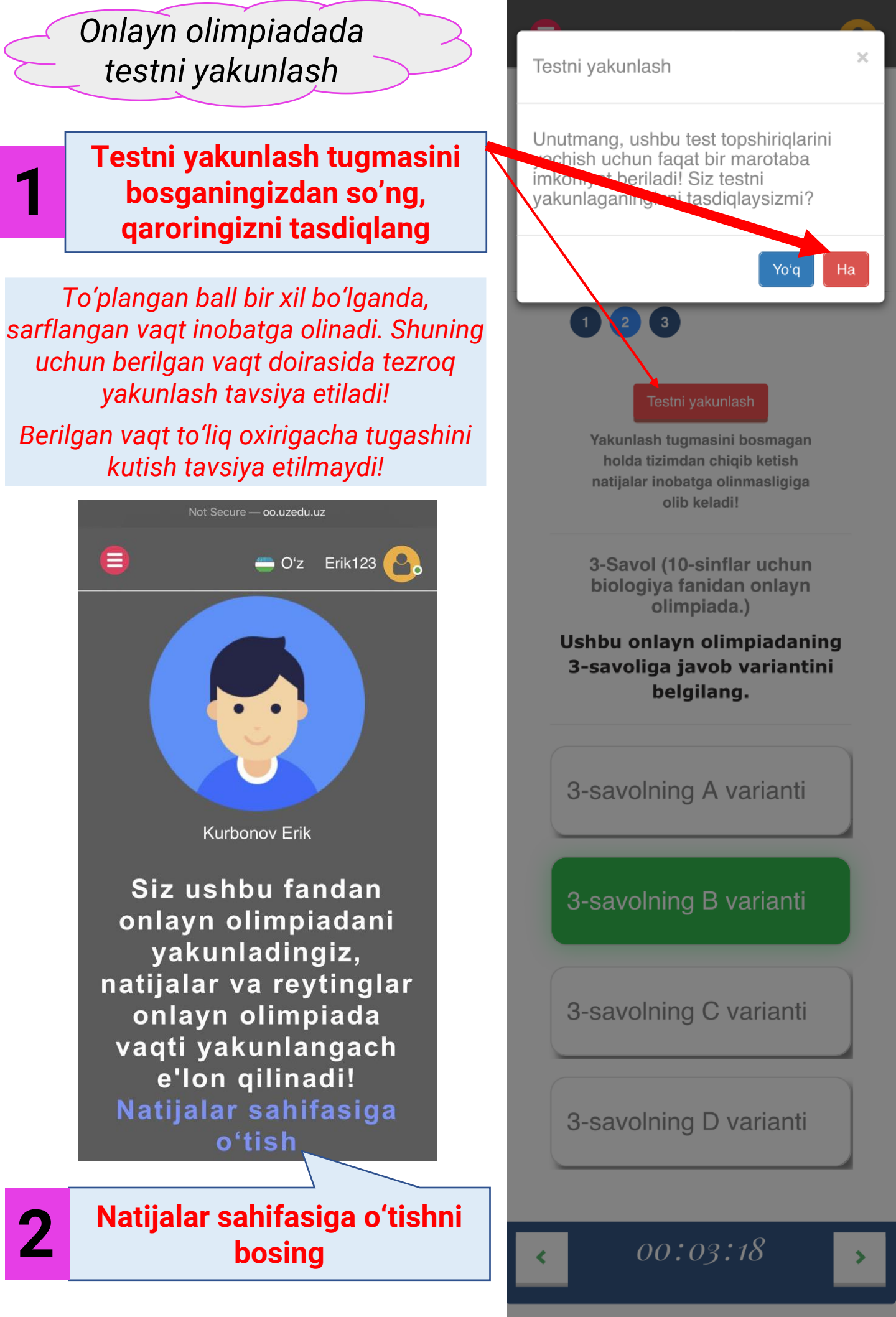

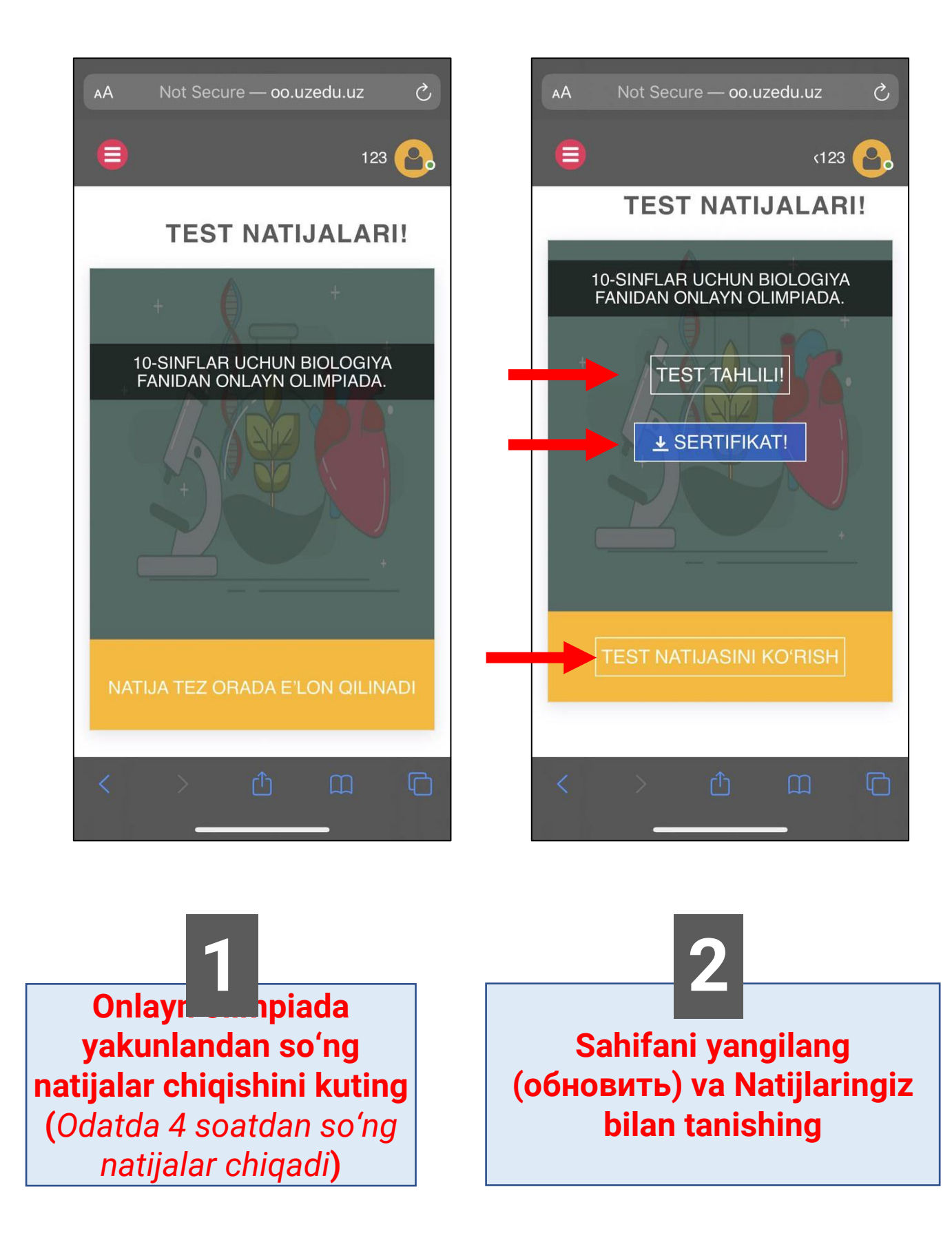

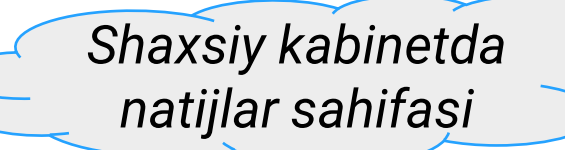

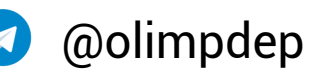

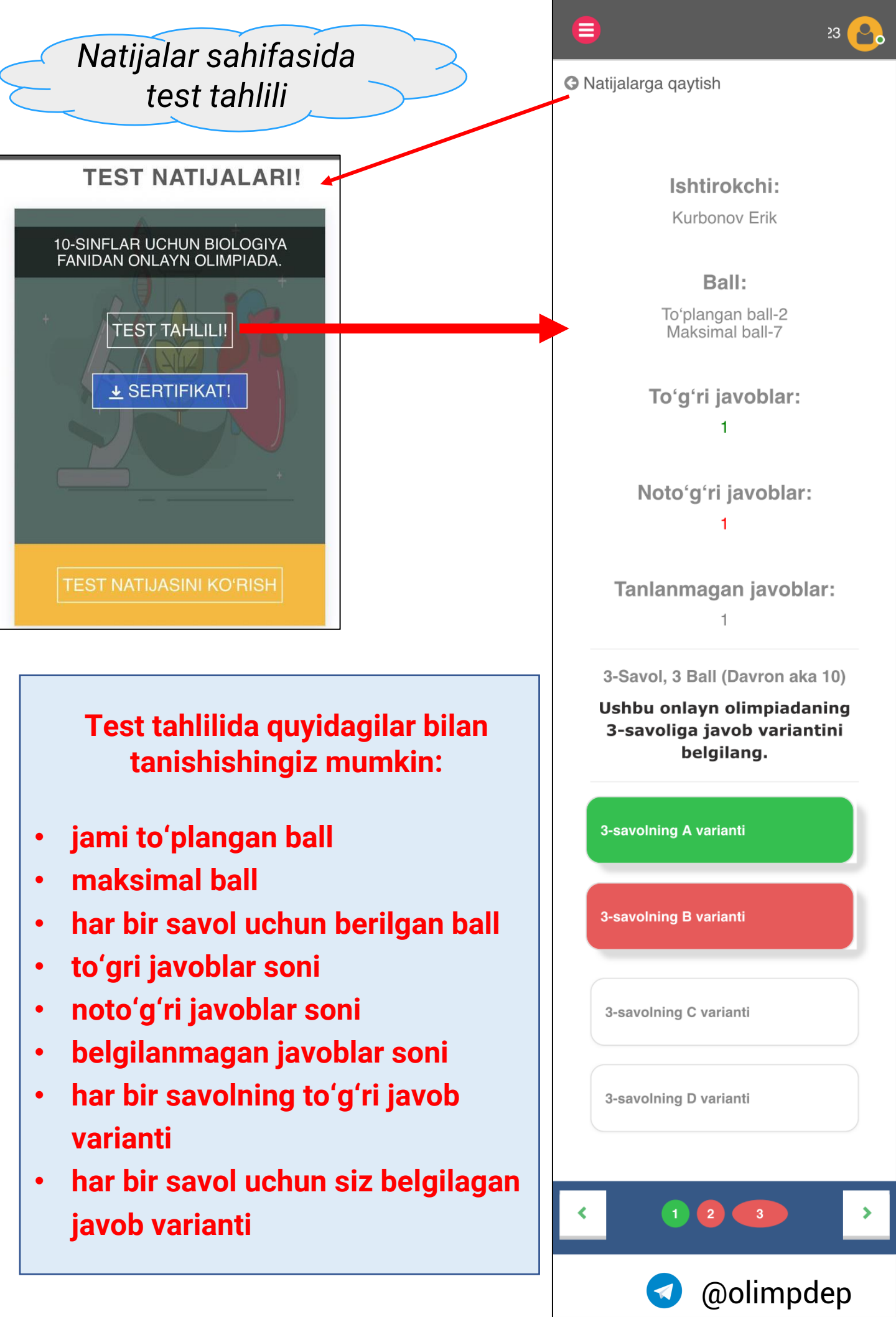

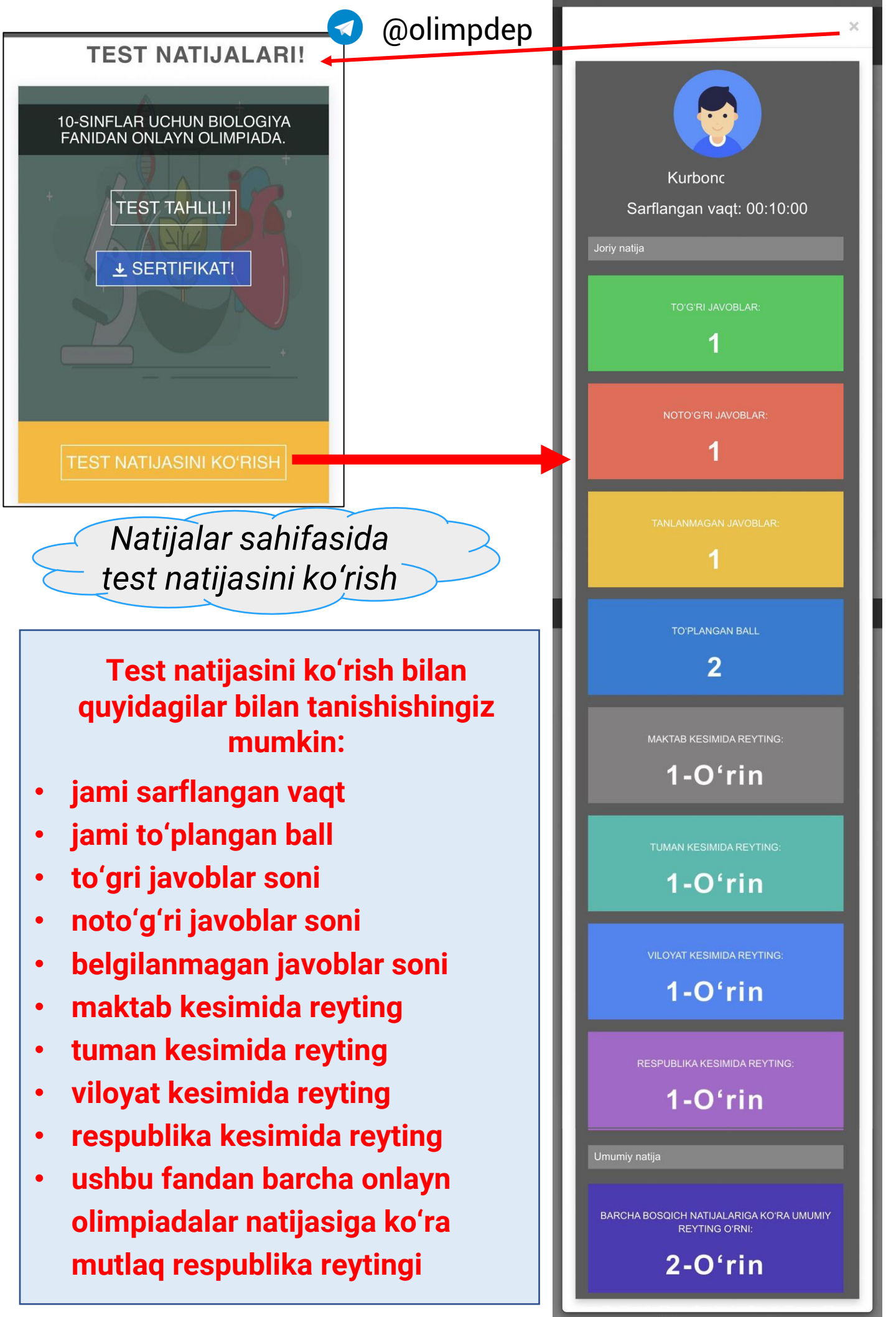

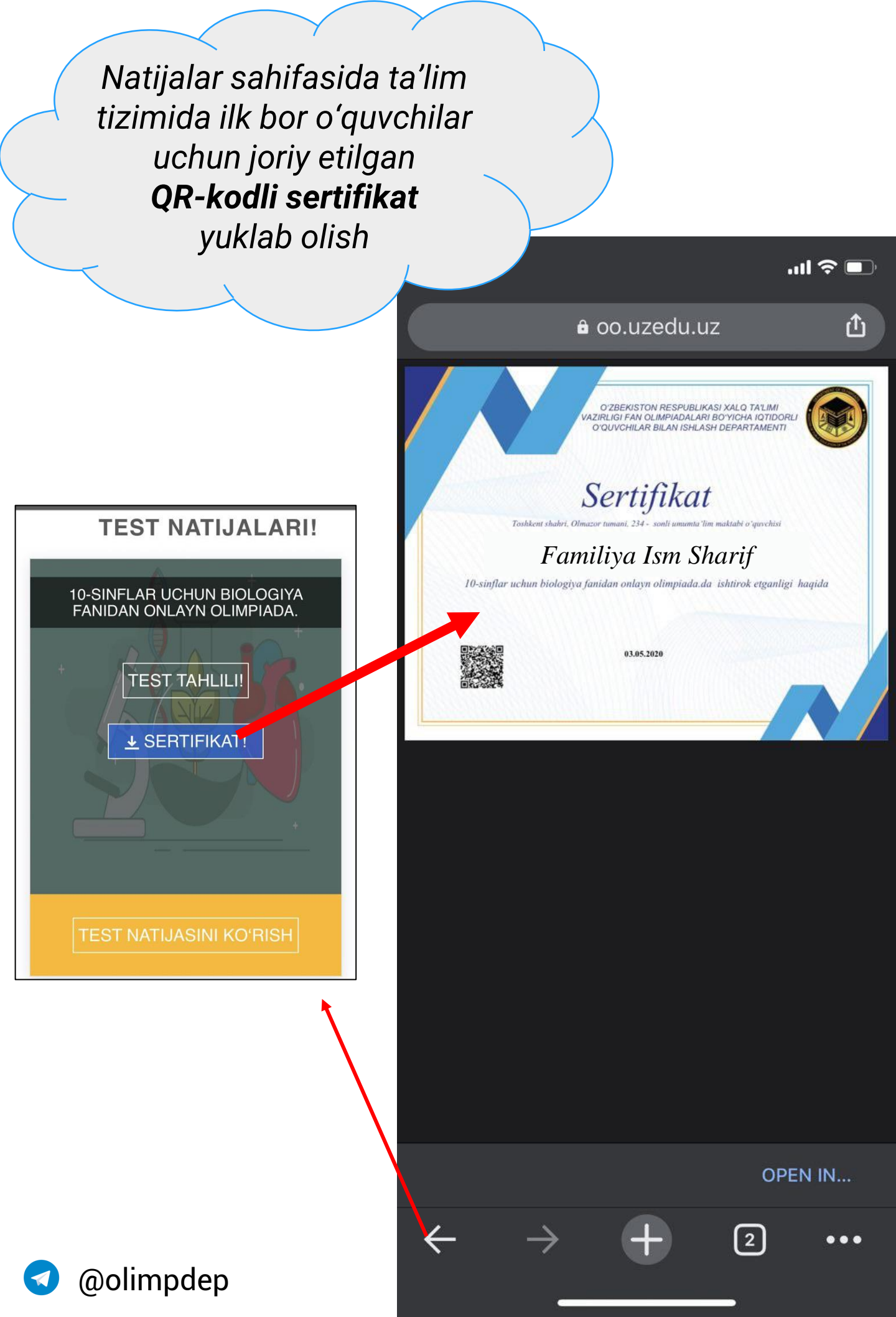

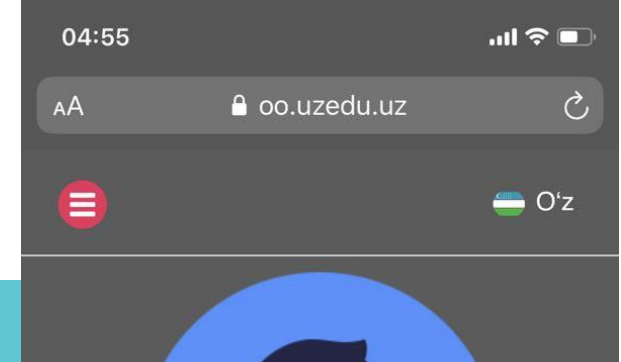

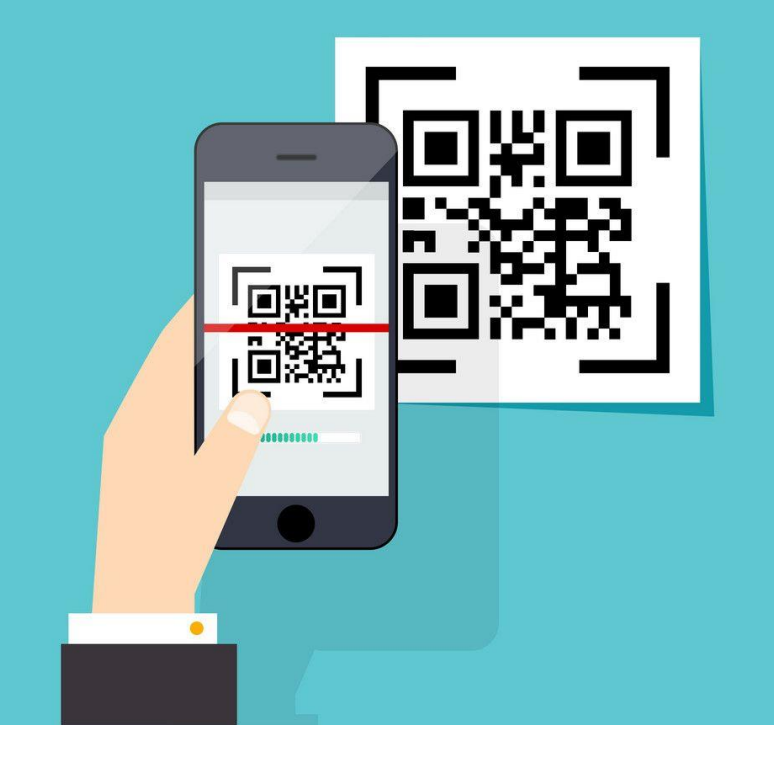

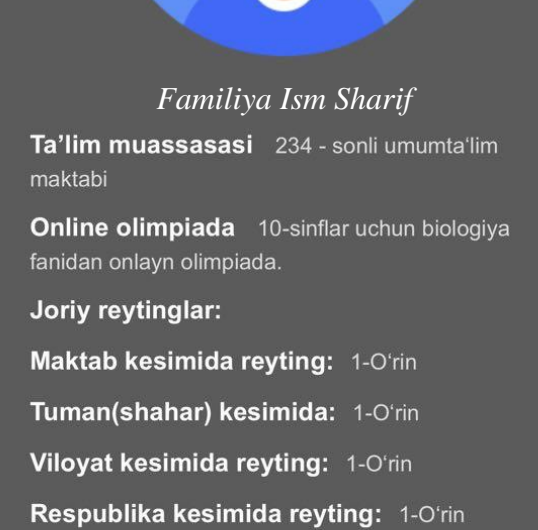

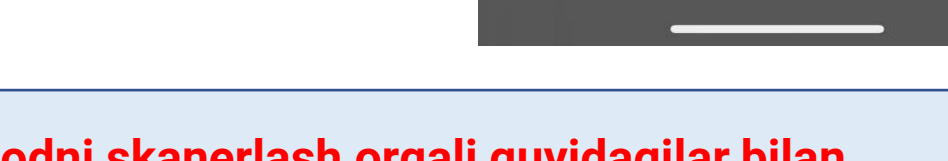

## QR-kodni skanerlash orqali quyidagilar bilan tanishishingiz mumkin:

- oʻquvchining ta'lim muassasasi
- ishtirok etgan onlayn olimpiadasi
- Joriy onlayn olimpiada qayd etgan quyidagi reytinglar:
  - maktab kesimida reyting
  - tuman kesimida reyting
  - viloyat kesimida reyting
  - respublika kesimida reyting

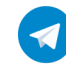

Not Secure — oo.uzedu.uz

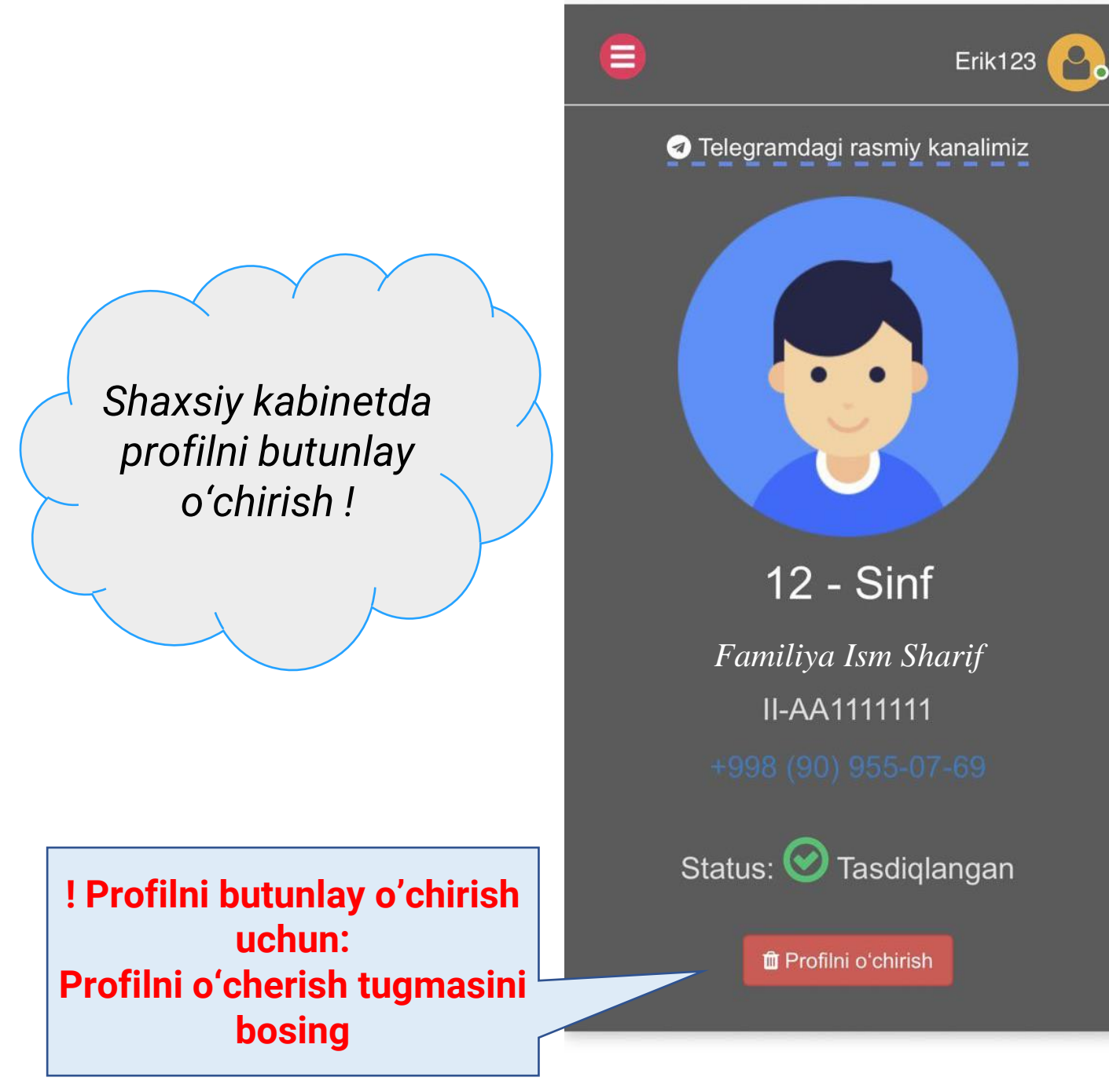

SIZDA OʻZ PROFILINGIZNI SHAXSIY KABINETINGIZ ORQALI AXBOROT TIZIMIDAN BUTUNLAY OʻCHIRISH IMKONIYATI MAVJUD. AXBOROT TIZIMIDAN PROFILINGIZNI BUTUNLAY OʻCHIRISH, SIZ QAYD ETGAN BARCHA NATIJALAR, REYTINGLAR, SERTIFIKATLAR OʻCHIRILISHIGA VA ULARNI QAYTARIB BOʻLMASLIGIGA OLIB KELADI.

TASDIQLANGAN PROFILNI AXBOROT TIZIMIDAN BUTUNLAY O'CHIRISH TAVSIYA ETILMAYDI !!!

🧿 @olimpdep